## Allow access to Last Pass from outside the US

| # | Instructions                                                                                                    | Detail                           |
|---|----------------------------------------------------------------------------------------------------|----------------------------------|
| 1 | Go to LastPass Admin Center "Manage Companies" and at the                                                              |                                  |
|   | end of the client's account name click "Manage company"                                                                | Managed co                       |
|   |                                                                                                    | Manage co                        |
| 2 | Go to "Policies" at the top of the page                                                                                |                                  |
|   |                                                                                                    | Home Users Applications Policies |
| 3 | Under "General Policies" enter the search term "Country". The<br>"Restrict access by country" policy will be returned. | General polic                    |
|   |                                                                                                    |                                  |
|   |                                                                                                    | <b>Q</b> country                 |
|   |                                                                                                    |                                  |
|   |                                                                                                    | Policy name                      |
|   |                                                                                                    | Restrict access by cour          |
| 4 | Click on the name of the policy to edit. Where it says "All users" Edit policy users.                                  |                                  |
|   |                                                                                                    |                                  |

| 5 | Select "All except these users/groups"                                  | Users<br>All users<br>O All users<br>Only these users<br>All except these         |
|---|-------------------------------------------------------------------------|-----------------------------------------------------------------------------------|
| 6 | Search for the user name, then select the user and click "Assign users" | Users (1)<br>Selected:<br>Discard                                                 |
| 7 | To reverse this back, in Step 5, change the setting back to "All users" | <ul> <li>All users</li> <li>Only these users</li> <li>All except these</li> </ul> |

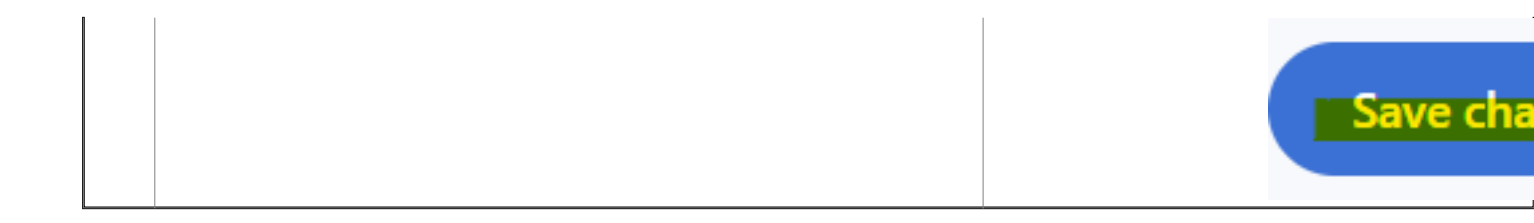

Online URL: <u>https://kb.naturalnetworks.com/article.php?id=878</u>